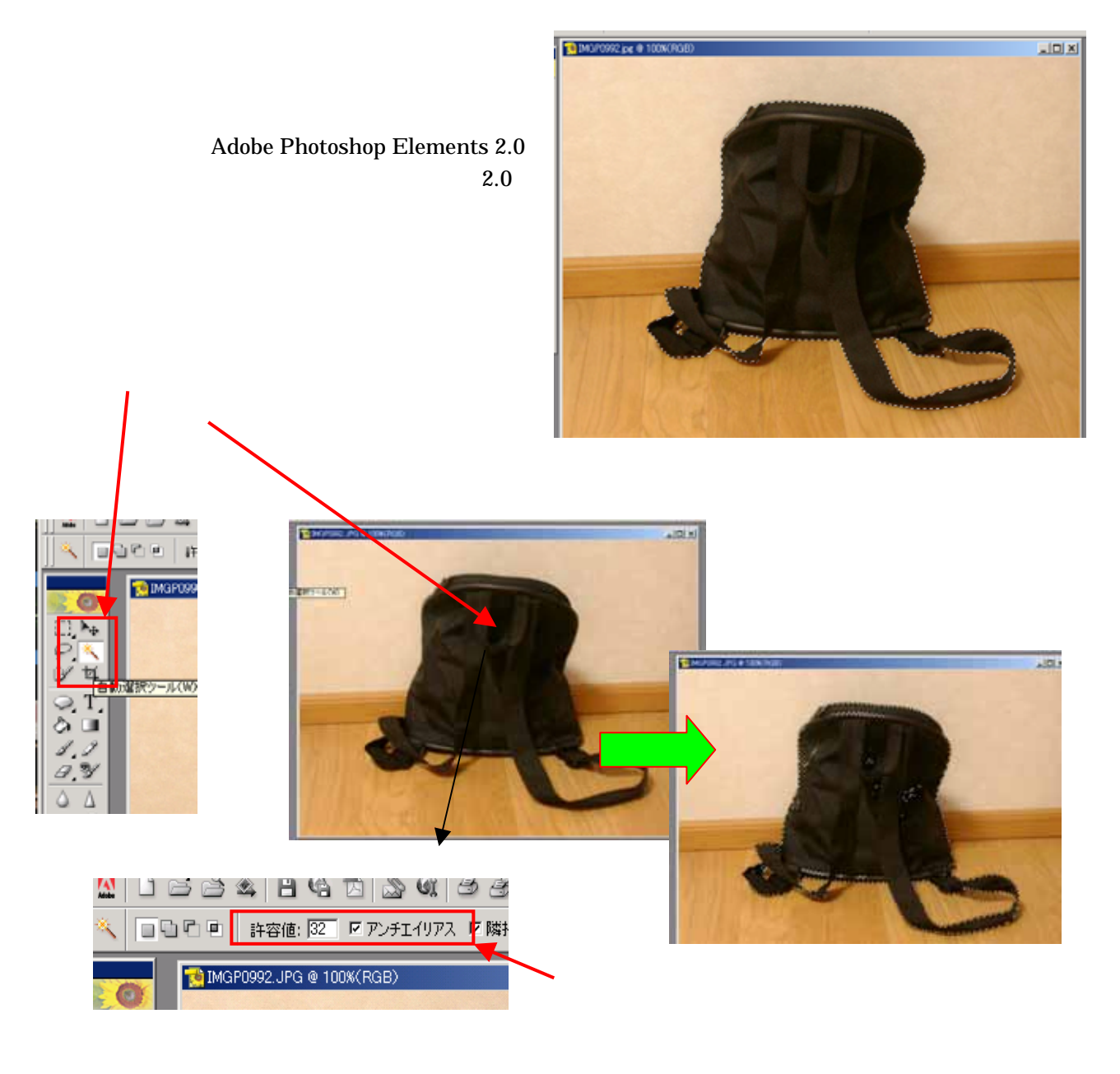

選択されなかった部分が多く残ってしまった場合は、「選択範囲」 「近似色を選択」の機能を使うとも っとうまくいきます <u>注目</u>

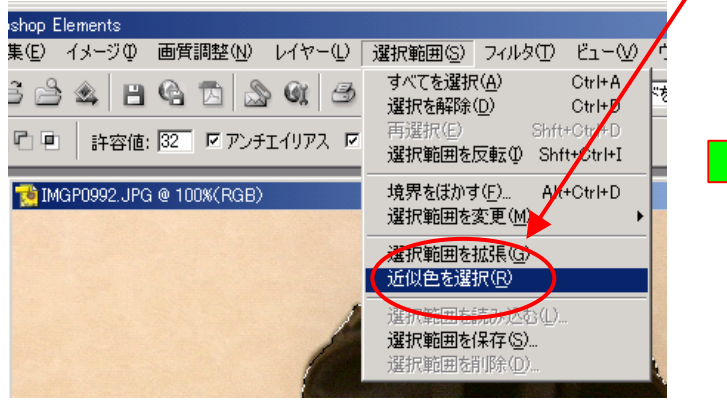

これを何度か繰り返すと選択範囲がひろがる

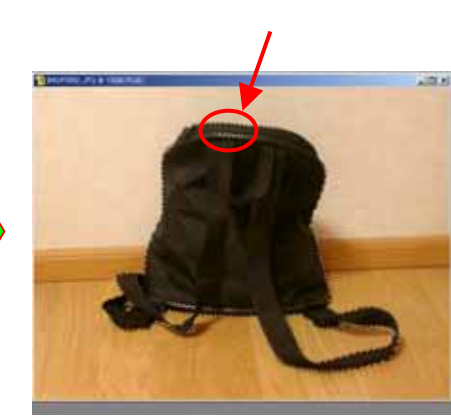

まだ選択されず残っている部分がある場合は、「許容値」を50ぐらいに上げて、もう一度クリックする

| 🤮 Adobe | e Photoshop B     | Elements |              | /       |         |         |      |        |        |
|---------|-------------------|----------|--------------|---------|---------|---------|------|--------|--------|
| ファイル(日  | :) 編集( <u>E</u> ) | イメージΦ    | 画質調整(N)      | V1V-U   | 選択範囲(S) | フィルタ(工) | Ëı−W | ウインドウѠ | $\sim$ |
| M       | l s d             | ) 🕸 💾    | G 🕫 🔊        | GI 3    | 3 2 2   | 🔞 🍰     | キーワー | ドを入力   | 検      |
| *       |                   | 許容値:     | 50   IZ アンチ: | τήντα 🗹 | 隣接 □全レ1 | ヤー使用    |      |        |        |

選択範囲が広がりすぎたときは、元にもどしてから「許容値」を下げてからもう一度試してみます

それでもダメなら、「選択範囲に追加」で残った部分をクリックして広げていく

| 😫 Adobe Photoshop Elements 🦯 |           |         |         |         |      |        |      |  |  |  |  |
|------------------------------|-----------|---------|---------|---------|------|--------|------|--|--|--|--|
| ファイル(E) 編集(E) イメージ(D)        | 画質調整(N)   | レイヤー①   | 選択範囲(S) | フィルタ(エ) | Ľı−W | ウインドウѠ | - Λ, |  |  |  |  |
| 🔛 🗅 😂 🖄 🗎 🗎                  | G 🖪 🔊     | G B     | 3 2 2   | 🖑 🍙     | キーワー | ドを入力   | 検;   |  |  |  |  |
| 🔍   🛄 🖸 🖻   許容値:             | 50 🔽 アンチョ | ርብሀፖス 🗹 | 隣接 □全レイ | ヤー使用    |      |        |      |  |  |  |  |

## Shift キーを押しながらクリックすると同じことができます

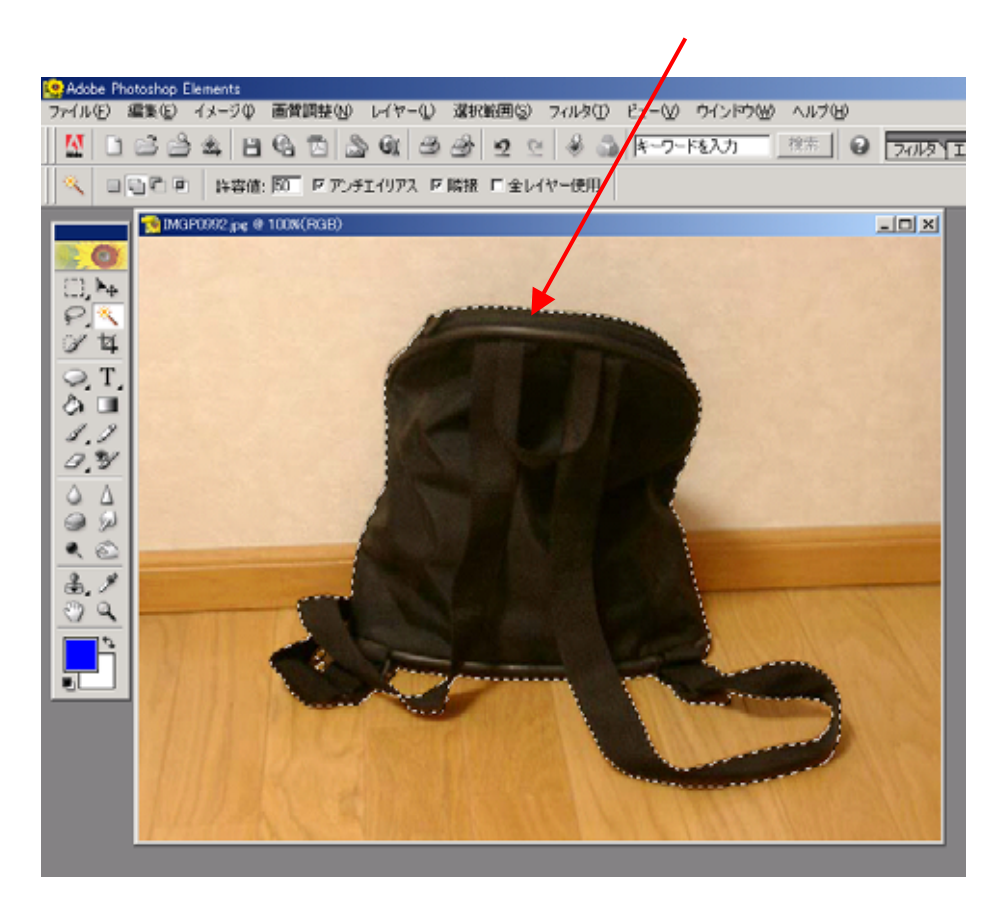

マニュアル作成 西村文成 和歌山県高野町立高野山小学校